## How to Download Tables as a CSV File

You can access the data at data.census.gov

## **STEP BY STEP INSTRUCTIONS:**

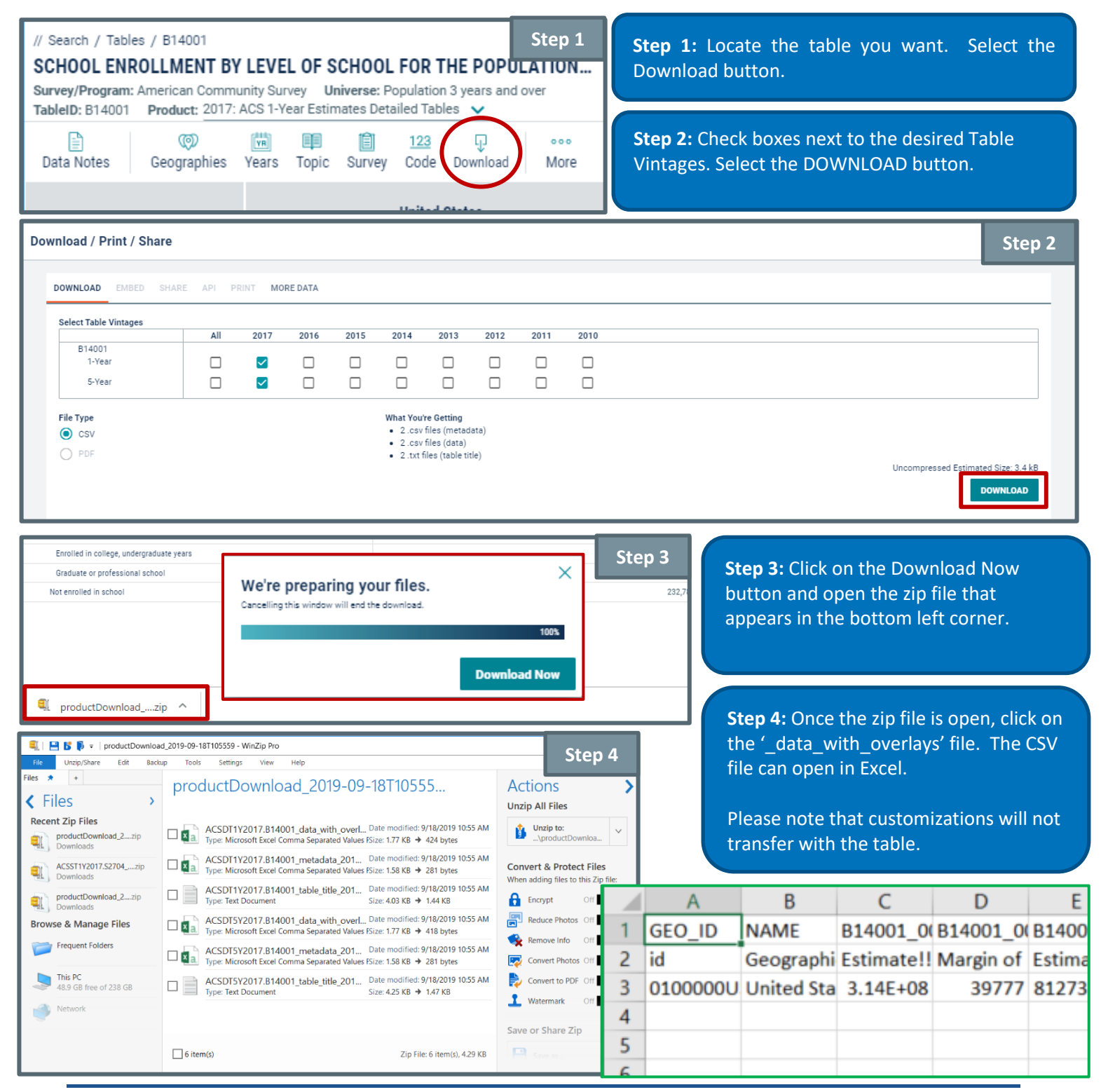

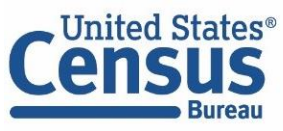

U.S. Department of Commerce Economics and Statistics Administration U.S. CENSUS BUREAU *census.gov* 

## How to Download Multiple Tables as a CSV File

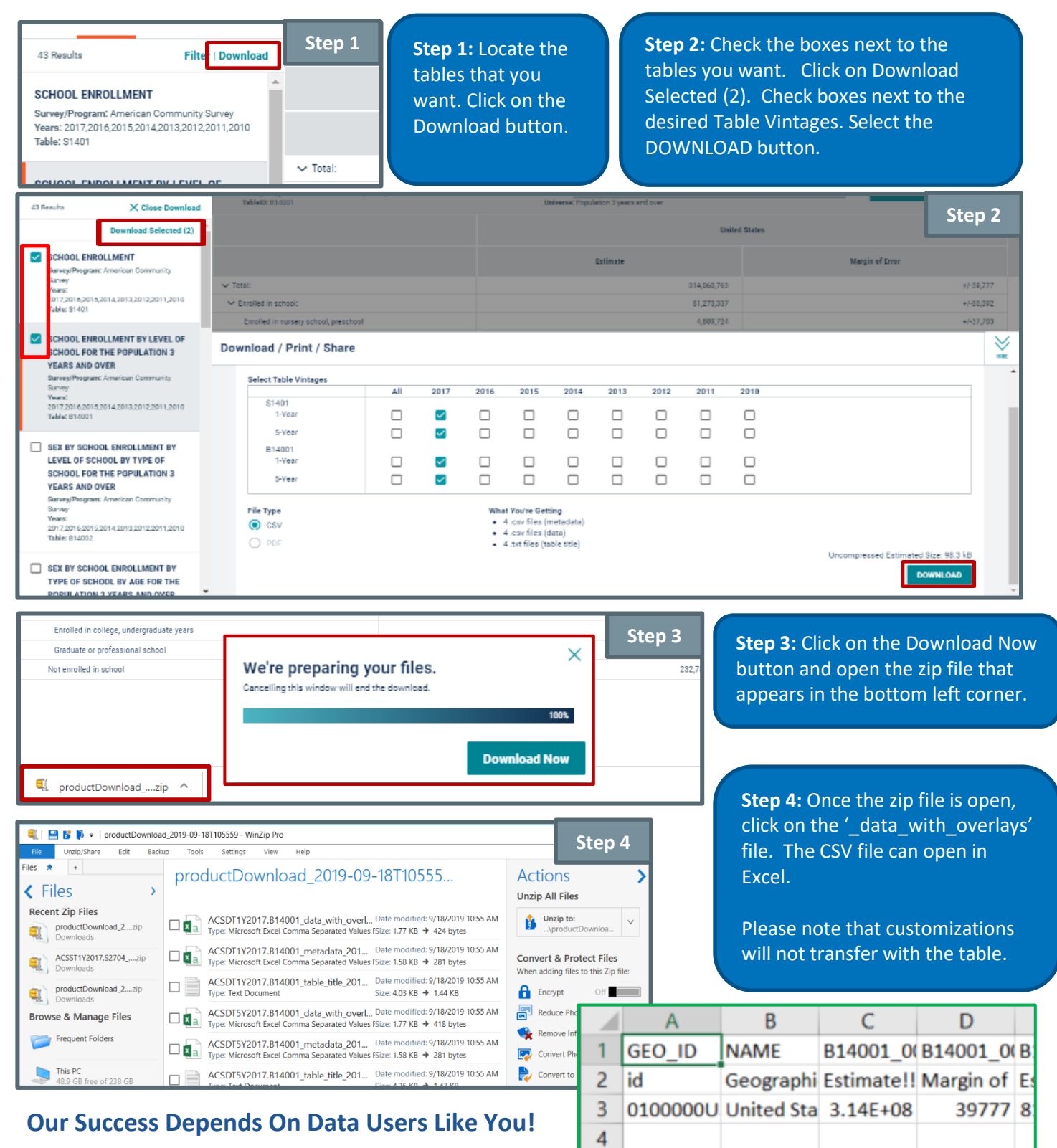

Visit data.census.gov often, and tell us how we can make Census Bureau data easier to access by emailing your comments to cedsci.feedback@census.gov. Issued September 2019

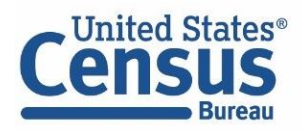

U.S. Department of Commerce Economics and Statistics Administration U.S. CENSUS BUREAU *census.gov*